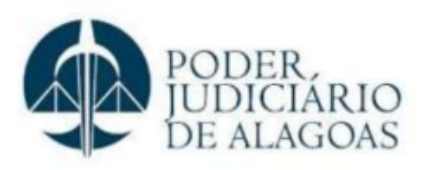

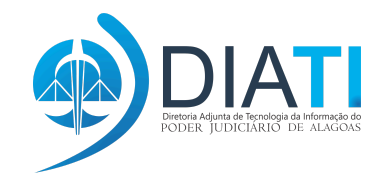

# MANUAL DE APOIO PARA UTILIZAÇÃO DO SISTEMA ZOOM DE VIDEOCONFERÊNCIA

Versão 1.0

Maceió - AL, Julho 2024

# SUMÁRIO

| 1. Acesse o site do zoom.                                                                                                    | 3       |
|----------------------------------------------------------------------------------------------------|---------|
| 2. Clique em Recursos, vá em Baixar o aplicativo do Zoom e por último clique em                                                                                                    |         |
| "Central de Downloads".                                                                                                    | 3       |
| 3. Clique em "Fazer download".                                                                                                    | 4       |
| 4. Finalize o download.                                                                                                    | 5       |
| 5. Após finalizado o download clique no arquivo baixado e a instalação do zoom será                                                                                                  |         |
| iniciada.                                                                                                    | 5       |
| 6. A tela de instalação do Zoom será iniciada, basta clicar em "Executar".                                                                                                    | 6       |
| 7. Aguarde a instalação.                                                                                                    | 7       |
| 8. Após concluída a instalação, clique em "Concluído".                                                                                                    | 7       |
| 9. Mudando o idioma do zoom.                                                                                                    | 8       |
| 9.1. No canto inferior direito do Windows clique na setinha que aponta para cima, clique no<br>ícone do zoom com o clique direito do mouse, "trocar idioma" e por último selecione o | C       |
| idioma desejado.                                                                                                    | 8       |
| 10. Agora abra o zoom e clique em ingressar em uma reunião.                                                                                                    | 9       |
| 11. Cole o ID da reunião no campo superior e no segundo campo insira o nome que voc<br>quer que apareça para os outros participantes.                                                | ê<br>10 |

#### 1. Acesse o site do zoom.

- <u>https://zoom.us/</u>
- 2. Clique em Recursos, vá em <u>Baixar o aplicativo do</u> <u>Zoom</u> e por último clique em "Central de Downloads".

| ← → C = zoom.us |                                                                                     |                                                     |
|-----------------|-------------------------------------------------------------------------------------|-----------------------------------------------------|
|                 |                                                                                     | Q Pesquisar                                         |
|                 | ZOOM Produtos Soluções                                                              | Recursos ~ Planos e preços                          |
|                 | Explorar                                                                            | Conectar e aprender                                 |
|                 | Blog da Zoom                                                                        | Comunidade Zoom                                     |
|                 | Biblioteca de recursos                                                              | Central de aprendizagem                             |
|                 | Webinars e Eventos                                                                  | Vídeos instrucionais 0                              |
|                 | Histórias de clientes                                                               |                                                     |
|                 | Central de confiança do Zoom                                                        |                                                     |
|                 | Zoom Balxar o aplicativo do Zoom Mantenha o seu Zoom App atual Central de Downloads | n<br>lizado para acessar os recursos mais recentes. |
|                 | envolvimento dos funcionários e                                                     | aprimore a produtividade                            |
|                 | com a tecnologia do Zoom Al Co                                                      | ompanion, seu assistente                            |
|                 | de IA, sem nenhum custo extra.*                                                     |                                                     |
|                 | Planos & Preços Conheça O Z                                                         | oom Workplace                                       |

# 3. Clique em "Fazer download".

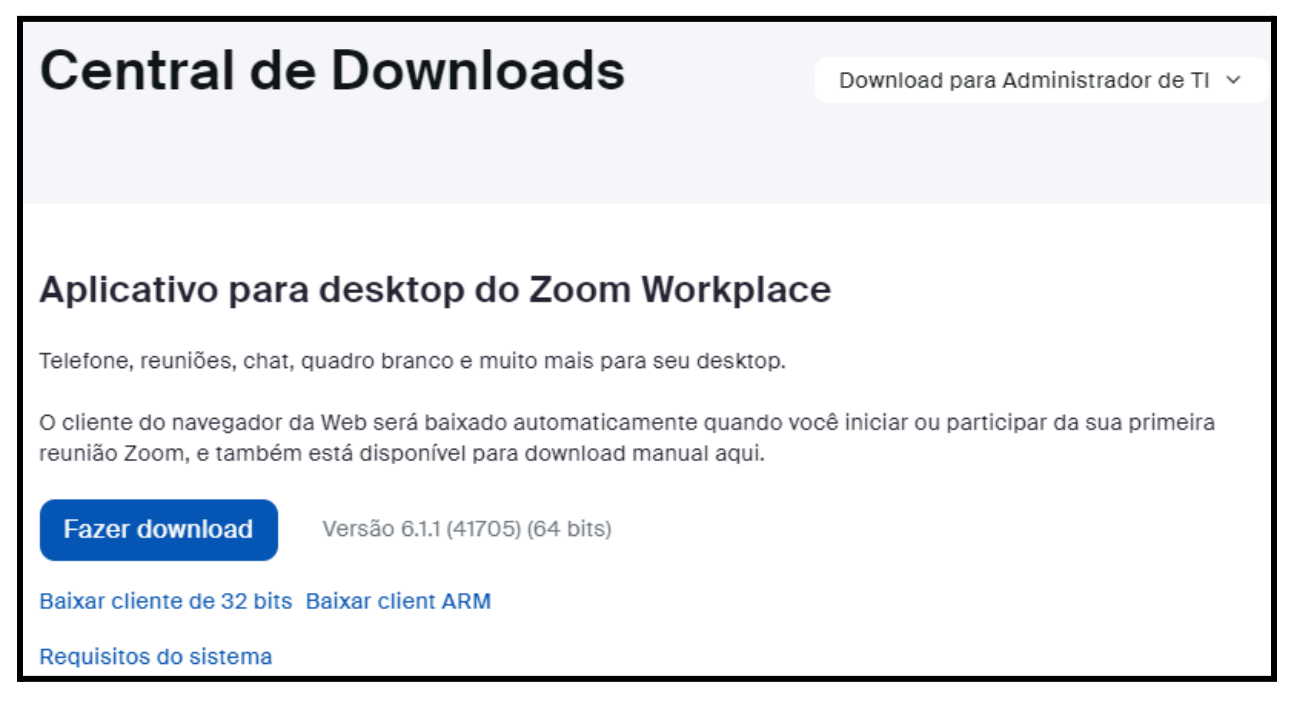

### 4. Finalize o download.

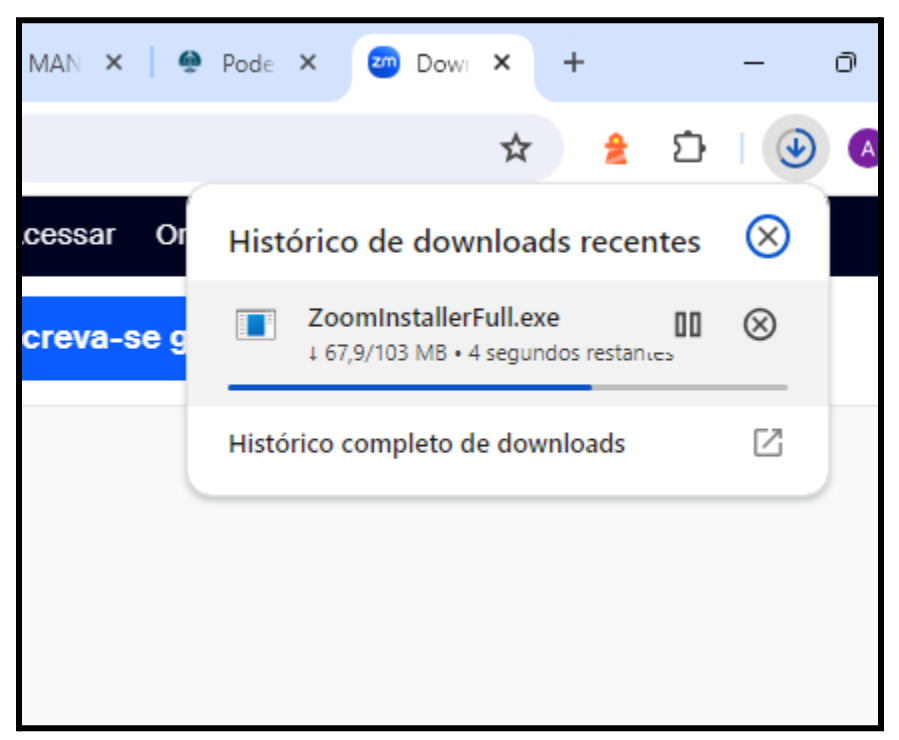

5. Após finalizado o download clique no arquivo baixado e a instalação do zoom será iniciada.

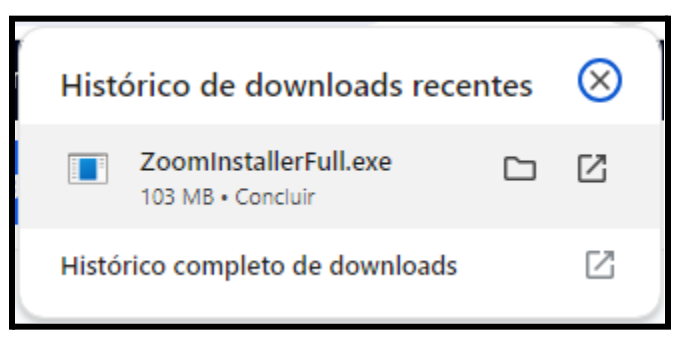

# 6. A tela de instalação do Zoom será iniciada, basta clicar em "Executar".

| Abrir Arqu                                   | iivo - Aviso de Segurança                                                                                                    | ×   |  |  |  |
|----------------------------------------------|----------------------------------------------------------------------------------------------------|-----|--|--|--|
| Deseja e                                     | executar este arquivo?                                                                                                    |     |  |  |  |
|                                              | Nome:Users\Administrador\Downloads\ZoomInstallerFull.4<br>Fornecedor: <u>Zoom Video Communications, Inc.</u><br>Tipo: Aplicativo<br>Origem: C:\Users\Administrador\Downloads\ZoomInstallerFull<br>Executar Cancelar | exe |  |  |  |
| Sempre perguntar antes de abrir este arquivo |                                                                                                    |     |  |  |  |
| !                                            | Embora arquivos provenientes da Internet possam ser úteis, este tipo e<br>arquivo pode danificar seu computador. Só execute software de<br>fornecedores em quem você confia. <u>Qual é o risco?</u>                 | de  |  |  |  |

7. Aguarde a instalação.

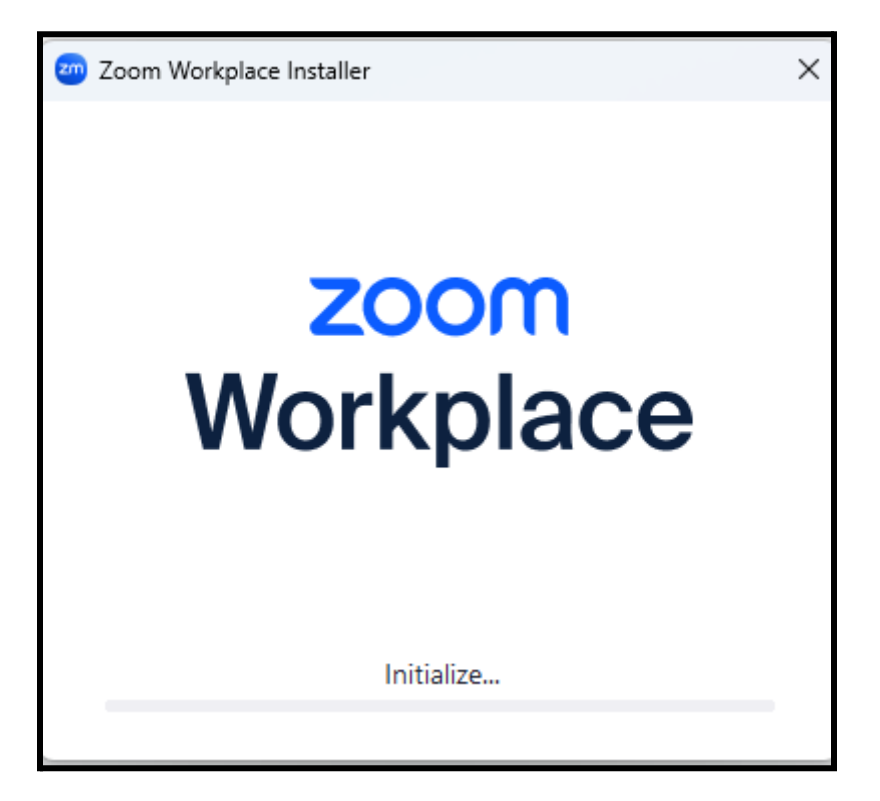

8. Após concluída a instalação, clique em "Concluído".

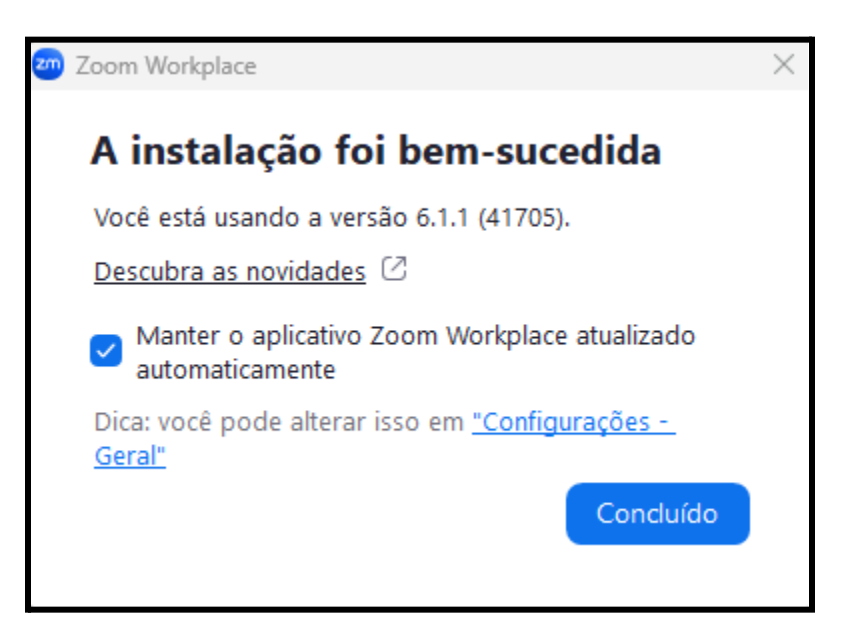

### 9. Mudando o idioma do zoom.

9.1. No canto inferior direito do Windows clique na setinha que

aponta para cima, clique no ícone do zoom com com o clique direito do mouse, "trocar idioma" e por último selecione o idioma desejado.

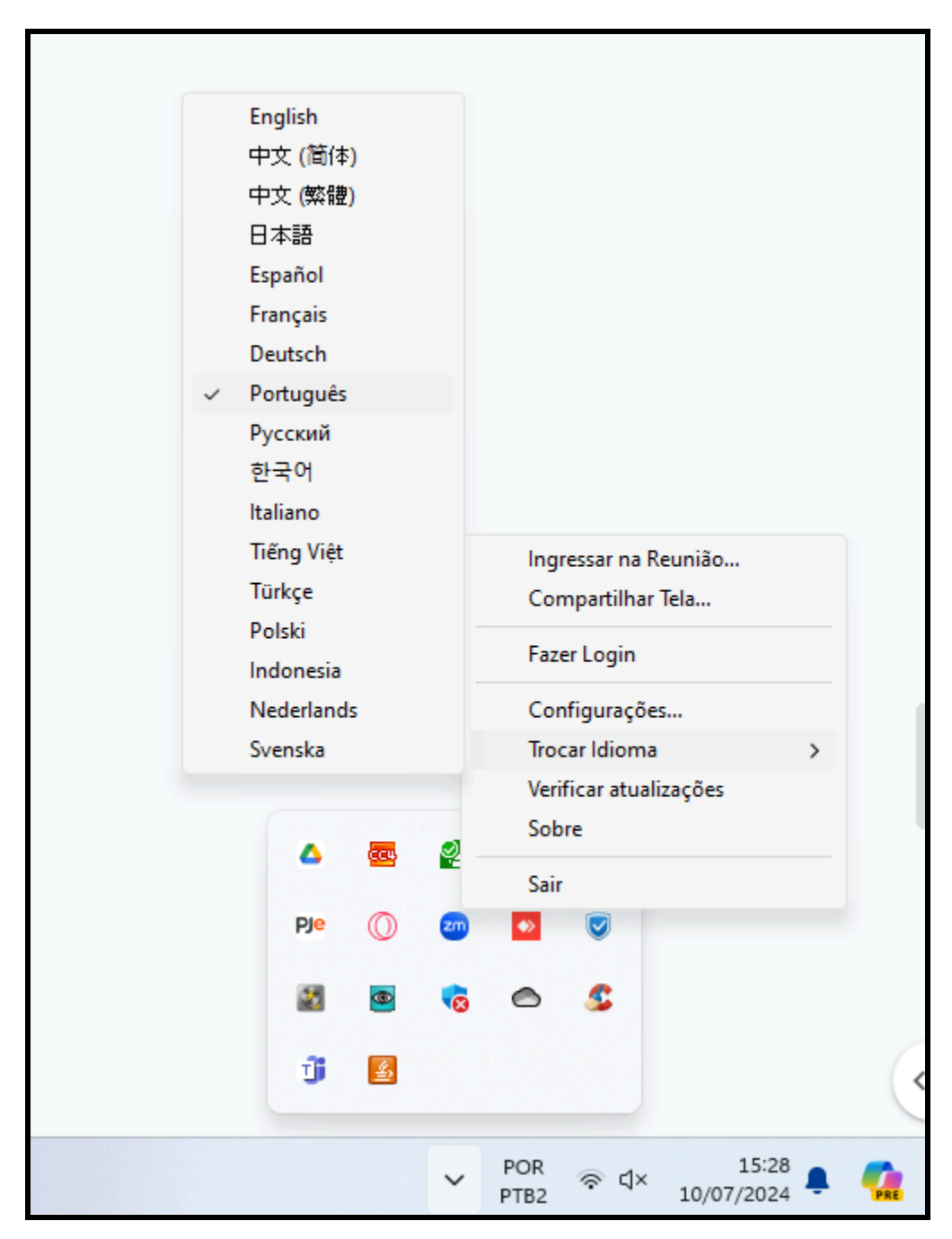

10. Agora abra o zoom e clique em ingressar em uma reunião.

| 200 Zoom Workplace |                      | _ | $\times$ |
|--------------------|----------------------|---|----------|
|                    |                      |   |          |
| Wo                 | rkplace              |   |          |
|                    |                      |   |          |
| Ingre              | ssar em uma reunião  |   |          |
|                    | Inscrever-se         |   |          |
|                    | Entrar               |   |          |
|                    |                      |   |          |
|                    |                      |   |          |
|                    | ersão: 6.1.1 (41705) |   |          |

11. Cole o ID da reunião no campo superior e no segundo campo insira o nome que você quer que apareça para os outros participantes.

| zoom Workplace                                                                                     | × |  |  |
|----------------------------------------------------------------------------------------------------|---|--|--|
|                                                                                                    |   |  |  |
| Ingressar na reunião                                                                               |   |  |  |
| ID da reunião ou nome de link pessoal 🗸 🗸                                                          | ) |  |  |
| Seu nome<br>Teste                                                                                  |   |  |  |
| Lembrar meu nome para reuniões futuras                                                             |   |  |  |
| Não se conectar ao áudio                                                                           |   |  |  |
| 🔵 Desligar meu vídeo                                                                               |   |  |  |
| Ao clicar em "Ingressar", você concorda com os Termos de<br>Serviço e a Declaração de Privacidade. |   |  |  |
| Ingressar                                                                                          | ) |  |  |
|                                                                                                    |   |  |  |

N1 – Central de Serviço DIATI, 4009-3411/3413/3414/3415 de 07:00 às 19:00 horas